# 88 BIBPlus – Transaction Approval สำหรับผู้อนุมัติรายการบน BIBPlus

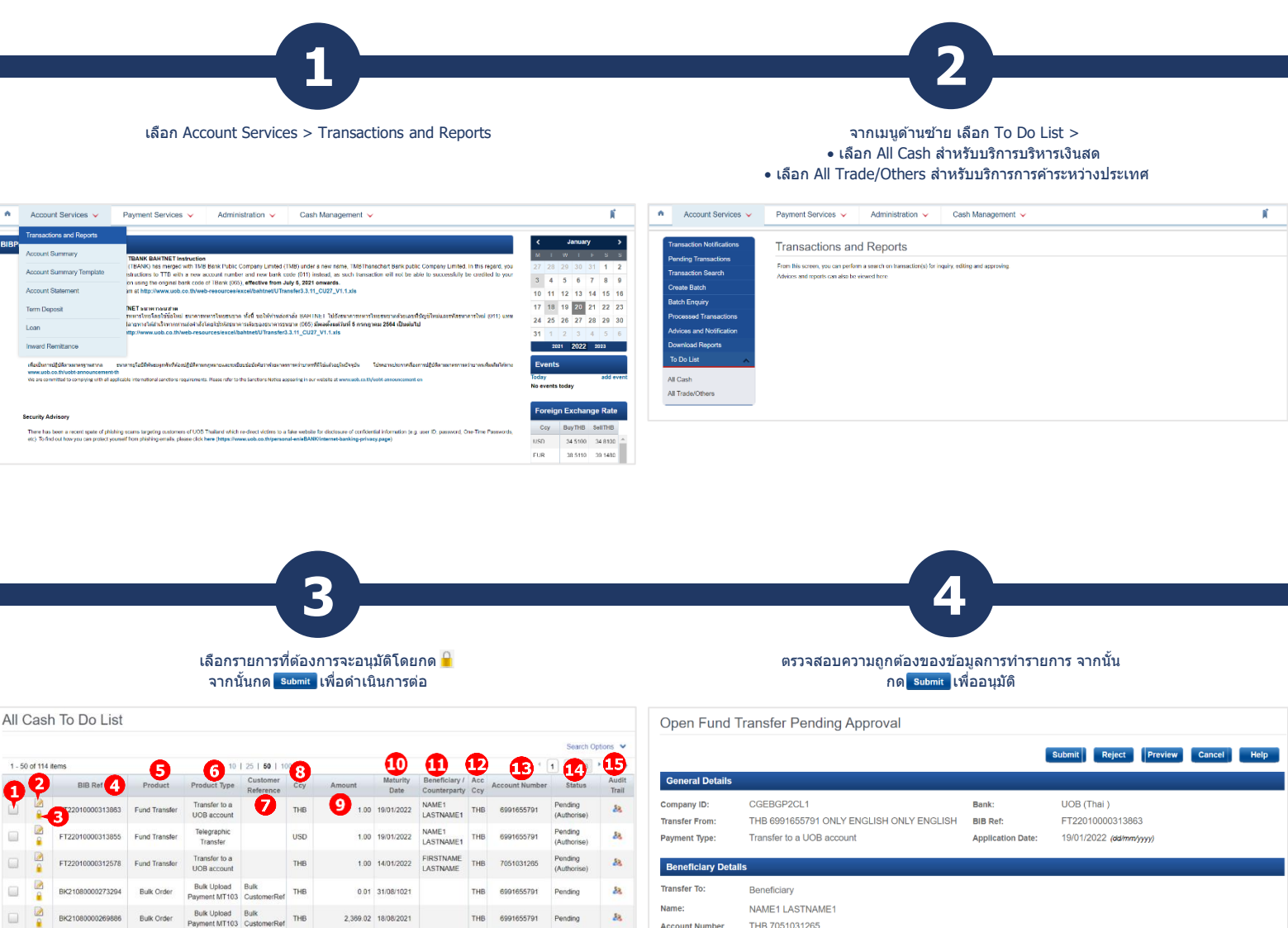

88

 เลือกรายการที่ต้องการอนุมัติ (สามารถเลือกหลายรายการ ้ได้เพื่ออนุมัติในครั้งเดียว)

Bulk Upload Bulk Payment MT103 CustomerRef THB

BK210800

Bulk Order

- 2 เลือกแก้ไขข้อมูลก่อนอนุมัติ รายการ
- 3 เลือกดูข้อมูลเพื่ออนุมัติ รายการ
- แสดงเลขที่อ้างอิงของแต่ละ 4 รายการ
- 5 แสดงบริการของแต่ละรายการ
- แสดงประเภทบริการของแต่ 6 ละรายการ
- แสดงเลขที่อ้างอิงผู้รับเงิน 7 ของแต่ละรายการ
- แสดงสกุลเงินของแต่ละ 8 รายการ

g แสดงยอดเงินของแต่ละรายการ

THB

6991655791

821,506.00 18/08/2021

- 10 แสดงวันครบกำหนดอนุมัติของ แต่ละรายการ
- 11 แสดงชื่อผู้รับเงินของแต่ละ รายการ
- 12 แสดงสกุลเงินบัญชีผู้ทำรายการ ของแต่ละรายการ
- 13 แสดงเลขบัญชีผู้ทำรายการของ แต่ละรายการ
- 14 สถานะของแต่ละรายการ
- 15 แสดง Audit Trail ของแต่ละ รายการ

|                  |                                          |                   | Submit Reject Preview Cancel Help |
|------------------|------------------------------------------|-------------------|-----------------------------------|
| General Details  |                                          |                   |                                   |
| Company ID:      | CGEBGP2CL1                               | Bank:             | UOB (Thai )                       |
| Transfer From:   | THB 6991655791 ONLY ENGLISH ONLY ENGLISH | BIB Ref:          | FT22010000313863                  |
| Payment Type:    | Transfer to a UOB account                | Application Date: | 19/01/2022 (dd/mm/yyyy)           |
| Beneficiary Deta | ils                                      |                   |                                   |
| Transfer To:     | Beneficiary                              |                   |                                   |
| Name:            | NAME1 LASTNAME1                          |                   |                                   |
| Account Number   | THB 7051031265                           |                   |                                   |
|                  |                                          |                   |                                   |
| Transaction Deta | xils                                     |                   |                                   |
| Amount:          | THB 1.00                                 | Transfer Date:    | 19/01/2022 (dal/mm/yyyy)          |

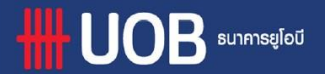

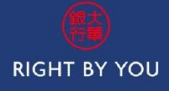

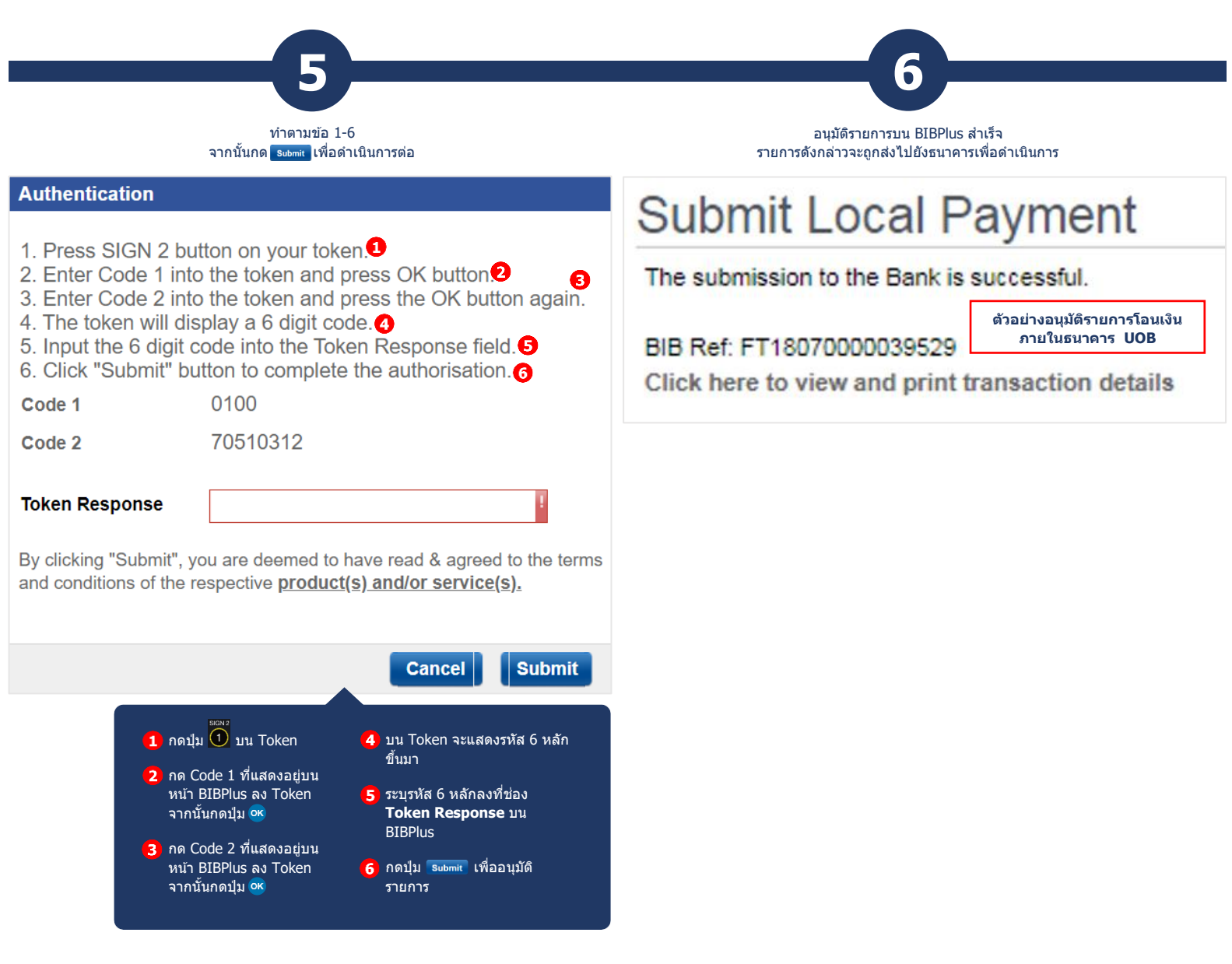

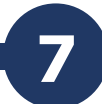

#### เลือก Process Payment เพื่อดูสถานะรายการทั้งหมด

| _                                         |   |          |                  |                              |        |         |                       |            |                       |            |                   |       |           |
|-------------------------------------------|---|----------|------------------|------------------------------|--------|---------|-----------------------|------------|-----------------------|------------|-------------------|-------|-----------|
| Local Payment                             | ~ | List     | of Fund Trar     | nsfer Tran                   | sactio | ons     |                       |            |                       |            |                   |       |           |
| Remittance                                | ~ |          |                  |                              |        |         |                       |            |                       |            |                   |       |           |
| Bill Payment                              | ~ |          |                  |                              |        |         |                       |            |                       |            |                   | Searc | h Options |
| Cheque Services                           | ~ | 1 - 50   | of 448 items     |                              |        | 10   25 | 50   100              |            | 1                     | < <b>1</b> | 2 3 4 5           | 6     | 1         |
| Recurring Transactions                    | ~ |          | BIB Ref          | Product Type                 | Ccy    | Amount  | Customer<br>Reference | Value Date | Beneficiary           | Acc<br>Ccy | Account<br>Number | PAB   | Status    |
| Post Dated<br>Transactions                | ~ | S.       | FT22010000313848 | Transfer to a<br>UOB account | тнв    | 22.22   |                       | 19/01/2022 | Test                  | THB        | 7051031265        |       | Process   |
| Pending Payments                          |   | <u>,</u> | FT22010000311512 | Telegraphic<br>Transfer      | USD    | 1.25    | New purpose           | 10/01/2022 | Test New Purpose Code | USD        | 6999004420        |       | Process   |
| Processed Payments<br>Delete Transactions | ~ | <u>.</u> | F122010000311611 | Telegraphic<br>Transfer      | USD    | 1.24    | New purpose           | 10/01/2022 | Change purpose codes  | THB        | 6991655791        |       | Process   |
|                                           |   | 9.       | F122010000311210 | Telegraphic<br>Transfer      | USD    | 1.15    |                       | 07/01/2022 | Test New Purpose Code | USD        | 6999001420        |       | Process   |

### 1 แสดงสถานะของแต่ละรายการ

Submitted Sent - รายการถูกส่งไปธนาคารเพื่อดำเนินการ Processed - รายการถูกดำเนินการเรียบร้อยโดยธนาคาร Rejected - รายการถูกปฏิเสธโดยธนาคาร (ท่านสามารถกด 🛅 เพื่อดูสาเหตุการ reject ของรายการได้)

Post Dated Pending - รายการรอวันตัดเงิน

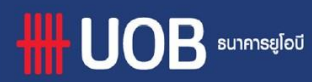

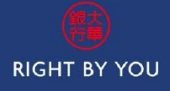

# 88 BIBPlus – Transaction Approval สำหรับผู้อนุมัติรายการบน Cash Management

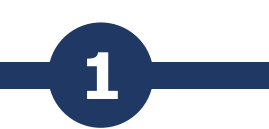

#### เลือก Cash Management > Go to Home Page

### จากเมนูด้านซ้าย เลือก Payments Authorization > Batch Payments > PIR Authorization(SVM)

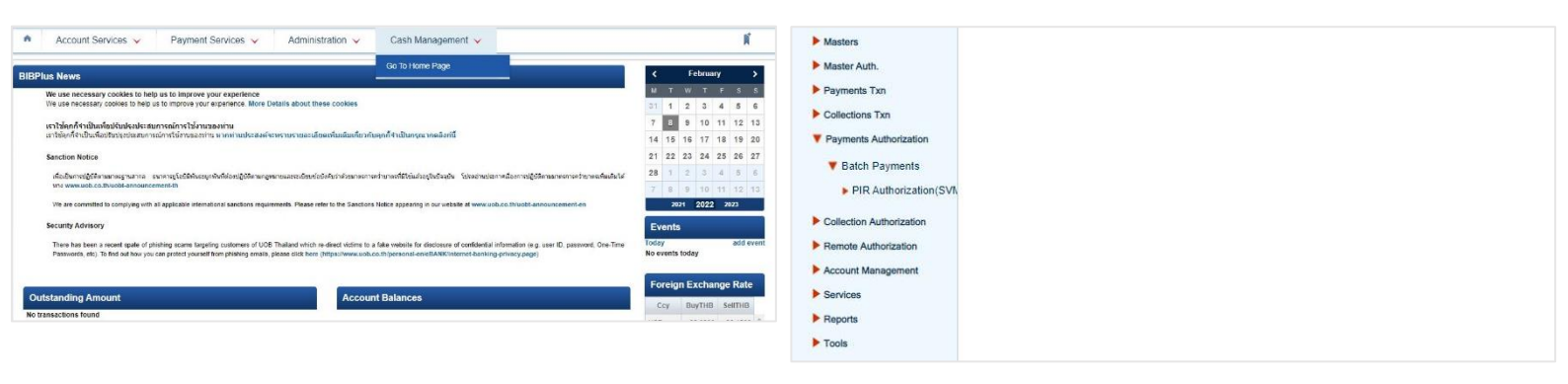

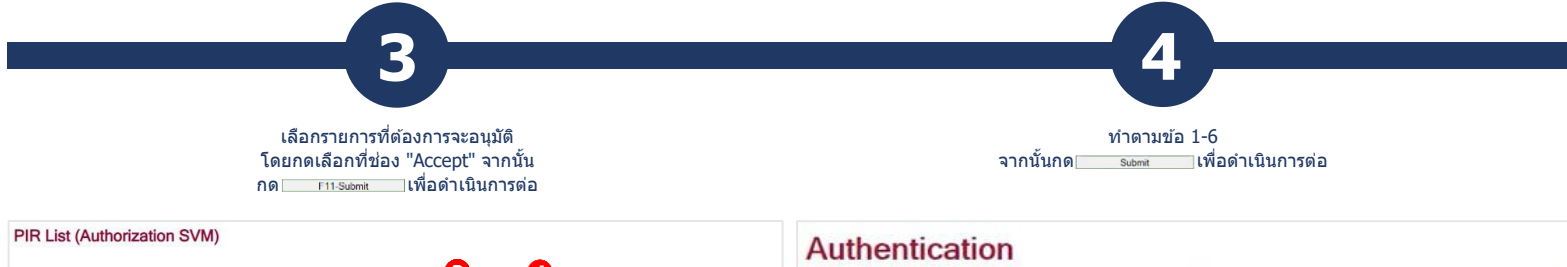

#### Pir Ref. 1. Press Sign 2 button 2 Input Sign 1 Code and press OK button. ŵ 63 Test01 08/02/2022 THE 1.00 1.00 6 7 3. Input Sign 2 Code and press the OK button again. 10 10 63 TRE 20220113-2 tot 13/01/2022 THB TRF\_20211221-6.txt TRF\_20211221-4.txt 60.00 C 4. SecurePlus token will display the 6 digit signature code. 3 THB 23/12/2021 5. Input the signature code into the Token Response field. 喻 6 喻 8 TRF\_20211222.tx 22/12/2021 60.00 6. Click "Submit" button to complete the authorisation. THE TRF\_20211221-3.txt TRF\_20211221-2.txt 21/12/2021 THB 1.00 60.00 1 喻 Sign 1 Code 0400 Sign 2 Code 89918366 Page 1 of 1 1 Go Pir Ref. Entry Date mount (All) 🗸 - -> ~ 0 **Token Response** By clicking "Submit", you are deemed to have read & agreed to the terms F3-Filter F2-Submit F12-Back and conditions of the respective product(s) and/or service(s). Cancel Submit เลือกเพื่อยกเลิกรายการ 1 แสดงเลขที่อ้างอิงของแต่ละ 7 รายการ (ในกรณีที่เลือก "ยกเลิกรายการ" โปรดระบุเหตุผลการขอยกเลิก 1 กดปุ่ม 🛈 บน Token 4 บน Token จะแสดงรหัส 6 หลัก แสดงวันที่ทำของแต่ละ รายการในหน้า "Reject Remark" 2 ขึ้นมา รายการ ที่แสดงขึ้นมา จากนั้นกด 🕅 ) 2 กด Sign 1 Code ที่แสดงอยู่ 5 ระบุรหัส 6 หลักลงที่ช่อง บนหน้า CMS ลง Token แสดงจำนวนรายการทั้งหมด 3 Token Response บน CMS ้จากนั้นกดปุ่ม 여 ภายใน Batch 3 กด Sign 2 Code ที่แสดงอยู่ 6 กดปุ่ม 📄 Submit ี เพื่อ 4 แสดงสกุลเงินของแต่ละ บนหน้า CMS ลง Token อนุมัติรายการ รายการ จากนั้นกดปุ่ม 야 แสดงยอดเงินของแต่ละ OK CANCEL 5 รายการ เลือกวันที่ที่ต้องการดู จากนั้น 8 6 เลือกเพื่ออนุมัติรายการ กด F3-Filter

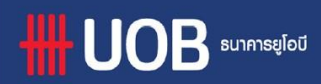

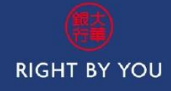

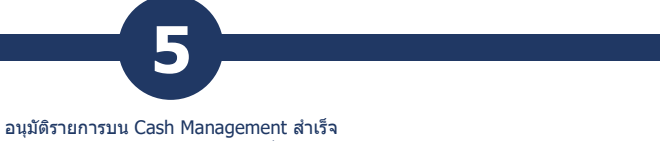

รายการดังกล่าวจะถูกส่งไปยังธนาคารเพื่อดำเนินการ

TCW118 - Request Executed Successfully!

i

OK

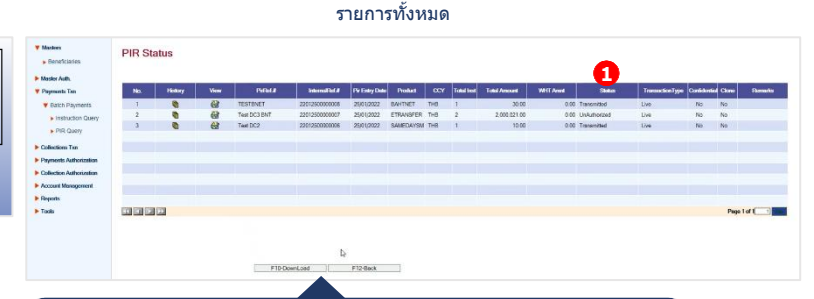

6

จากเมนูด้านซ้าย เลือก Payments Txn >

Batch Payments > PIR Query เพื่อดูสถานะ

## 1 แสดงสถานของแต่ละรายการ

NEW - รายการ upload หรือ key in เข้าระบบที่ยังสามารถแก้ไขหรือ ลบได้

UNAUTHORIZED - รายการรออนุมัติ

PARTIAL AUTH - รายการรออนมัติเพิ่มเดิมจากผู้อนุมัติท่านอื่น AUTHORIZED - รายการอนุมัติแล้ว รอการนำส่งเข้าธนาคาร TRANSMITTED - รายการกำลังถูกส่งเข้ามายังธนาคารเพื่อ ดำเนินการ GL PENDING - รายการถูกส่งไปธนาคารเพื่อดำเนินการ

PAYMENT REJECTED - รายการถูกตัดบัญชีจากบริษัทไม่สำเร็จ (กรณีรายการตัดเงินไม่สำเร็จ) PAYMENT CONFIRMED - รายการถูกตัดบัญชีจากบริษัทสำเร็จ

เพื่อเตรียมดำเนินการเข้าเงินปลายทาง (กรณีรายการดัดเงินสำเร็จ) Presented But Return - รายการถูกดำเนินการเรียบร้อยโดย ธนาคาร แต่รายการโอนไม่สำเร็จ (กรณีรายการเข้าเงินไม่สำเร็จ) Presented and Paid - รายการถูกดำเนินการเรียบร้อยโดยธนาคาร และสามารถเข้าเงินได้ (กรณีรายการเข้าเงินสำเร็จ)

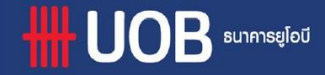

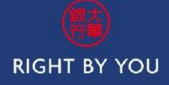